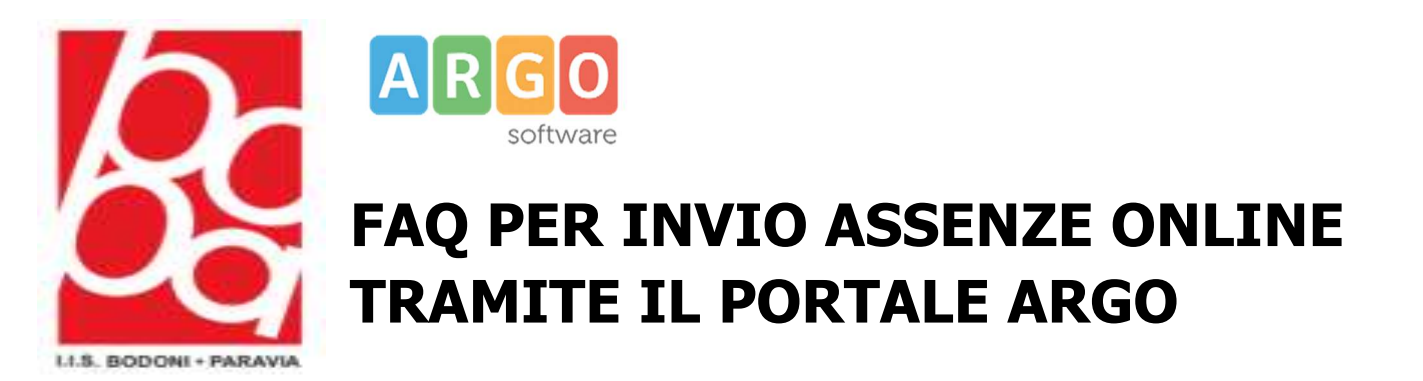

Vai su Browser (es: Google) e digita **ARGO PERSONALE WEB**, accedi con le nuove credenziali fornite dalla segreteria o tramite credenziali SPID

**ATTENZIONE:** Si prega di effettuare il primo accesso tramite il link che troverete nell'email inviata dal portale ARGO, sarà necessario modificare la password.

L'email arriverà nella propria casella di posta istituzionale (<u>nome.cognome@bodoniparavia.it</u>)

Dopo il seguente passaggio potrete accedere sia tramite credenziali oppure tramite SPID

| Personale                                                                                                    |                                                                         |
|----------------------------------------------------------------------------------------------------|-------------------------------------------------------------------------|
| Password <u>Recupera la password</u>                                                                                                    | <b>Ciao!</b><br>Questa è la nuova modalità di accesso di Argo Software. |
| EXTERNA<br>Informatika 550<br>EXTERNA<br>TORMA INDUCTIO<br>OPPURE<br>Codice Scuola<br>EXTERNA<br>TORMA INDUCTIO<br>DPDURE<br>Codice Scuola | Argo Software                                                           |
| © 2021 - Tutti i diritti riservati                                                                                                    |                                                                         |
|                                                                                                    |                                                                         |

### Clicca sopra I MIEI DATI e successivamente su RICHIESTA ASSENZA

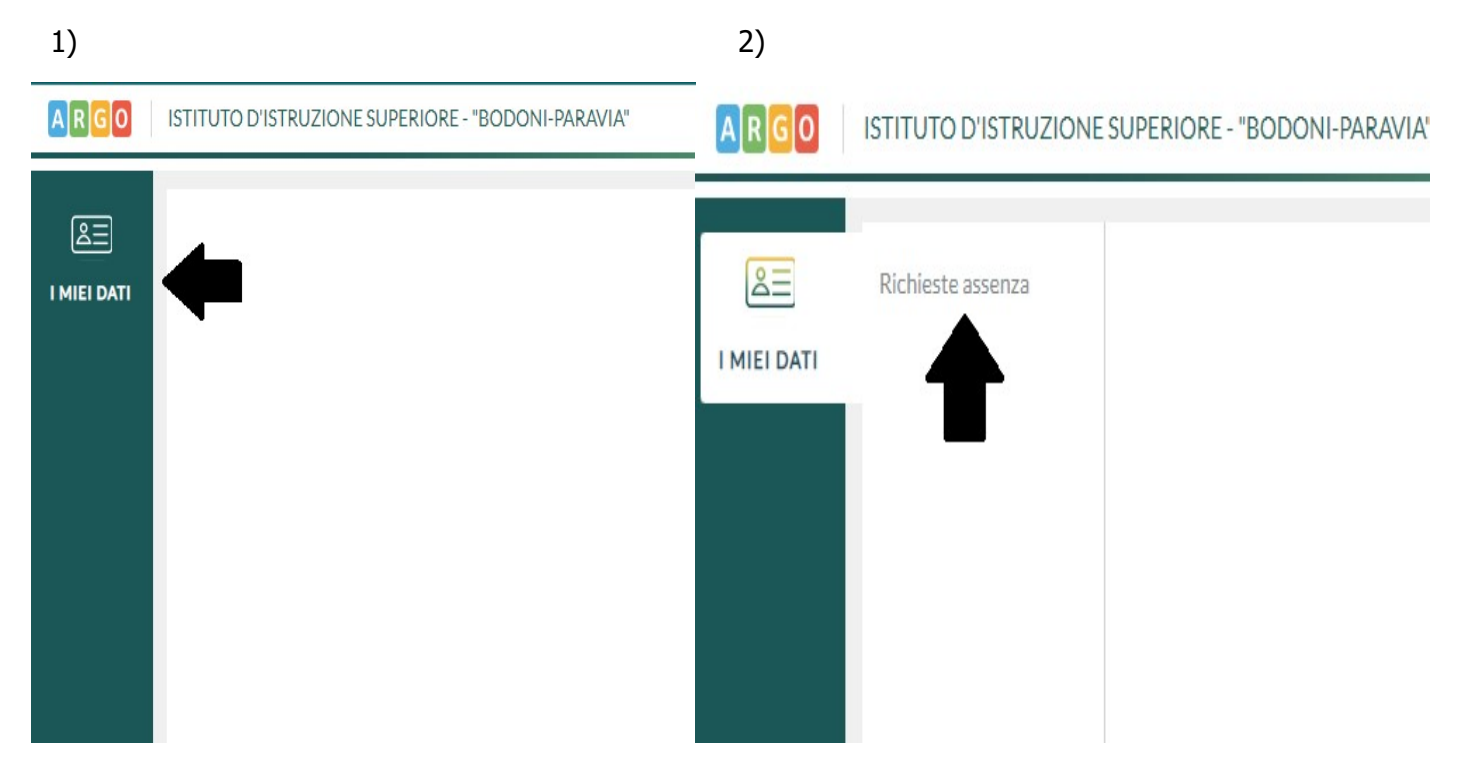

### Troverai in alto la voce NUOVA RICHIESTA

|      |            |     | Nuc      | ova richies |
|------|------------|-----|----------|-------------|
|      |            |     | -        |             |
| Dal: | 01/09/2021 | AI: | 31/08/20 | 22          |

Si aprirà una schermata che riporterà tutte le tipologie di assenza richiedibili, inoltre per velocizzare la ricerca è possibile cercare una tipologia specifica di assenza. **(Cerca per descrizione)** 

| Tipi Richiesta                                                       | Indietro                                               |
|----------------------------------------------------------------------|--------------------------------------------------------|
| Tipi Richiesta                                                       | (many)                                                 |
|                                                                      | Tipo: Giornaliera v cerca per descrizione Q            |
| Descrizione                                                          | Tipe Constitues for the constituent Constituent Azioni |
| Aspettativa non retribuita per mandato amministrativo                | Seleziona                                              |
| Aspettativa per diversa attivita' lavorativa                         | Seleziona                                              |
| Aspettativa per motivi di famiglia, di lavoro, personali e di studio | Seleziona                                              |
| Assenza dei lavoratori fragili per emergenza Covid 19                | Seleziona                                              |
| Assenza per emergenza Covid - 19                                     | Seleziona                                              |
| Assenza per gravi patologie                                          | Seleziona                                              |
| Assenza per infortunio sul lavoro                                    | Seleziona                                              |

Cliccando sul menù a tendina, possiamo scegliere la tipologia di permesso su base **oraria** (es: permesso breve ecc) oppure **giornaliera** 

| G | iornaliera | cerca per de |
|---|------------|--------------|
|   |            |              |
|   |            |              |
|   |            |              |

# Clicca su **Seleziona** per scegliere l'assenza che si vuole richiedere (es. ferie)

| Descrizione                                                                            | Azioni    |
|----------------------------------------------------------------------------------------|-----------|
| Congedo per gravi e documentati motivi familiari                                       | Selezions |
| Congedo per malattia del figlio (da tre a otto anni di vita)                           | Selezione |
| Congedo per malattia del figlio (fino a tre anni di vita)                              | Selezione |
| Esonero per partecipazione a corsi di aggiornamento e formazione                       | Selezione |
| Ferie                                                                                  |           |
| Permesso non retribuito per assistenza familiari con handicap in situazione di gravita | Seleziona |
| Permesso per lutto familiare                                                           | Seleziona |
| Permesso per motivi personali o familiari                                              | Seleziona |
| Note richiedente:                                                                      |           |
|                                                                                        |           |
|                                                                                        |           |
|                                                                                        |           |

## Compila tutti i campi obbligatori (\*)

| Nuova richiesta   |             | Indietro Salva Inoltra Annulla |
|-------------------|-------------|--------------------------------|
| Ferie             |             |                                |
| Data inizio:*     | Data fine:* |                                |
| Mail:             |             |                                |
| Cellulare:        |             |                                |
| Note richiedente: |             |                                |
|                   |             |                                |
|                   |             |                                |

**Attenzione:** Compila il campo **note richiedente** solo in caso di permesso per motivi personali e familiari specificando il motivo della richiesta, oppure vai su **aggiungi allegato** e carica il modello della scuola.

#### n.b. potrai aggiungere l'allegato solo dopo aver salvato, come specificato nella home page della richiesta.

| Note richiedente: |          |                   |
|-------------------|----------|-------------------|
|                   |          |                   |
|                   | <u>~</u> |                   |
|                   | L-/      | Aggiungi allegato |
| Nome File         | Azioni   |                   |

Ultimo passo, il più importante! Dopo aver salvato clicca su inoltra.

Fino a quando non verrà inoltrata, la richiesta rimarrà come bozza e si potrà annullare o modificare.

|                             |             | Indietro | Salva Inoltra Annulla |
|-----------------------------|-------------|----------|-----------------------|
| Ferie - Tempo Indeterminato |             |          | ው<br>ጉ                |
| Data inizio:*               | Data fine:* |          |                       |
| 06/12/2021                  | 06/12/2021  |          |                       |
| Anno scolastico:*           |             |          |                       |
| 2020 /2021                  |             |          |                       |
|                             |             |          |                       |